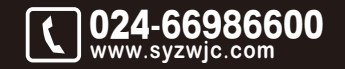

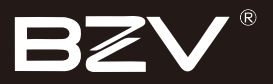

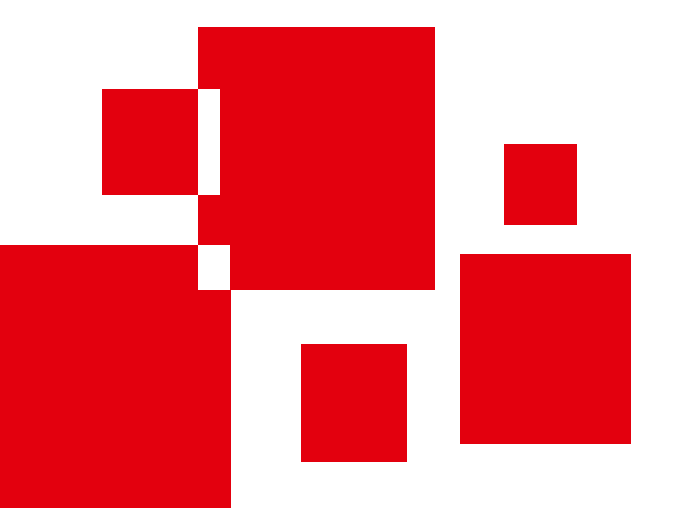

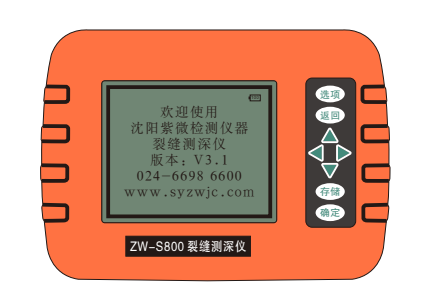

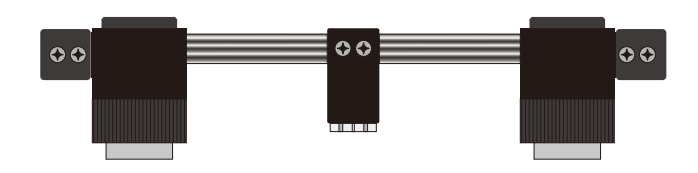

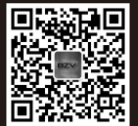

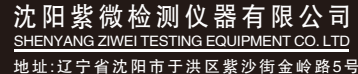

地址:辽宁省沈阳市于洪区紫沙街金岭路5 电话:024-66986600 网址:www.syzwjc.com 邮编:110144

# **ZW-S800 裂缝测深仪** 使用说明书

## 1 仪器功能及简介

|   | 1.1 工作原理      | 2 |
|---|---------------|---|
|   | 1.2 依据标准      | 2 |
|   | 1.3 仪器组成      | 2 |
|   | 1.4 注意事项      | 3 |
|   | 1.5 测量时应注意的问题 | 3 |
|   | 1.6 本手册约定     | 3 |
| 2 | 仪器操作说明        |   |
|   | 2.1 测试前的准备工作  | 5 |
|   |               |   |

| 别 的 准 亩 工 1F | 乙.1 /则瓜, |
|--------------|----------|
| 介绍与操作5       | 2.2 菜单   |
| 主菜单5         | 2.2.1    |
| ?快速测深        | 2.2.2    |
| 3标准测深        | 2.2.3    |
| ∮数据查看9       | 2.2.4    |
| 5数据清除        | 2.2.5    |
| \$数据输出11     | 2.2.6    |
| ′系统设置        | 2.2.7    |

# 3 维护与保养

| 3.1 使用前检查 |  |
|-----------|--|
| 3.2 清洁    |  |
| 3.3 充电电池  |  |
| 3.4 换能器   |  |
| 4 数据处理软件  |  |

| 4.1 安装   | 16 |
|----------|----|
| 4.2 软件界面 | 16 |

| 4.3 数据表操作  | 16   |
|------------|------|
| 4.4 数据传输操作 | 16   |
| 4.5 菜单功能说明 | . 17 |

## 1.1 工作原理

ZW-S800裂缝测深仪是根据声波绕射原理来测量混凝土裂缝深度。测试原理如1-1所示。

发射和接收换能器分别等距放在裂缝的两侧。发射换能器发送信号 后,接收换能器经过时间t后,接收到信号。通过已知的间距L,速度 v和测量出来的时间t,来计算缝深h。

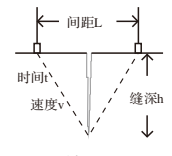

图 1-1 缝深测试原理

## 1.2 依据标准

CECS21-2000 《超声法检测混凝土缺陷技术规程》

## 1.3 仪器组成

仪器组成包括主机、发射与接收换能器、换能器支架、信号线两 根。面板说明:

| 按键 | 功能说明                    |
|----|-------------------------|
| 选项 | 测试声速值                   |
| 存储 | 保存当前测试结果                |
|    | 光标上移或数字增大,以后用 上 代替      |
|    | 光标左移,以后用 左 代替           |
|    | 光标右移,以后用 右 代替           |
|    | 光标下移或数字减小,以后用下 代替       |
| 返回 | 取消当前的操作,返回上一界面,以后用返回键代替 |
| 确定 | 确认选择项目或测试结果确认           |
|    |                         |

仪器功能及简介

## 1.4 注意事项

1. 避免进水。

- 2.避免高温(>50℃)。
- 3. 避免靠近强磁场,如大型电磁铁、大型变压器等。
- 4. 避免换能器受到猛烈撞击。
- 5. 请在关机状态下连接信号线及换能器。
- 6. 未经允许,请勿打开仪器机壳。

## 1.5 测量时应注意的问题

- 用本仪器对结构混凝土裂缝深度检测时,要求被测的裂缝内无耦 合介质(如水、泥浆等),以免造成超声波信号经过这些耦合介 质"短路"。
- 2.裂缝纵深走向应与混凝土表面基本垂直,否则对测试结果产生影响。
  3.混凝土表面清洁平整。
- 4.换能器通过耦合剂与混凝土表面耦合,耦合剂可选用较廉价的膏体,如凡士林、黄油、牙膏等。
- 5.为了避免混凝土内部的绕射声波被横跨裂缝的钢筋短路,两个换 能器的连线方向不宜与混凝土内部的钢筋走向平行,而应形成一 定的夹角。

## 1.6 本手册约定

 1.带灰色底纹的文字表示屏幕上的一个按钮,如快速测深。
 2.带灰色底纹、带方框的文字表示按键,如确定。
 3.除了本说明书中介绍的内容之外,用户在使用的过程中,本仪器 会自动显示一些提示信息,请按提示信息进行操作。

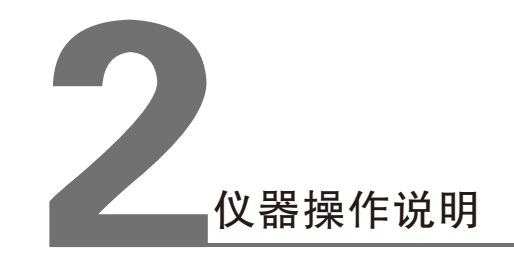

## 2.1 测试前的准备工作

1.选择好构件的测量部位。

2.清除构件测试部位表面的尘土和杂物。

3.清除换能器底部的杂物和残杂的耦合剂。

4.将换能器和主机连接。

5.打开仪器,开始测量。

## 2.2 菜单介绍与操作

#### 2.2.1 主菜单

1.按下外壳上方的开关键, 仪器显示开机界面, 如图 2-1 所示。

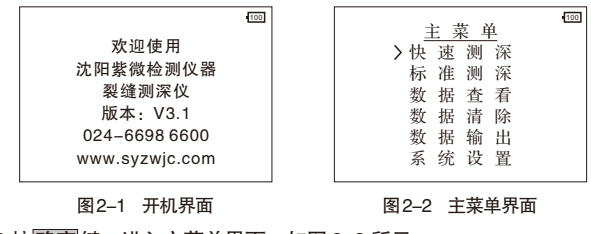

2.按确定键,进入主菜单界面,如图 2-2 所示。 在主菜单界面下,按返回键,返回到开机界面。 进入主菜单界面,光标默认选中快速测深,按上、下键可以移动 光标,选中所需功能后,按确认键即可进入。

2.2.2 快速测深 在主菜单界面下选中 快速测深, 然后按确定 键即可进入快速测深 界面,如图 2-3 所示。 快速测深包括两部分:第一,测 试或调取声速值;第二,测试并 评定裂缝深度。具体步骤如下: 图2-3

|    | 缝号 <u>(</u><br>声速 ( | 000001<br>0000m/s |            |
|----|---------------------|-------------------|------------|
| 测点 | 间距<br>(mm)          | 声时<br>(us)        | 缝深<br>(mm) |
|    | 缝深                  | mm                |            |

图2-3 快速测深界面

## 1. 测试或调取声速值

- (1)方式1:测试声速
- (a)将一对换能器分别移动到支架上标示为200处,支架的标示数 字代表换能器声辐射面的内间距(mm);
- (b)在换能器的声辐射面上涂抹少量耦合剂,在被测裂缝附近的无缝区手持换能器支架,施加压力,使换能器紧密贴紧混凝土表面,二者之间的空隙被耦合剂的膏体充填,排除空气,达到良好声耦合的目的;
- (c)按 选项 键即可获得被测裂缝部位的声速值;
- (d)如果测试目的仅仅是为了获取被测构件的声速而不需测试缝 深,则按存储键可保存声速;
- (e)如果测试目的需测试缝深,则按确定键可保存声速且进入跨缝 测量界面。
- (2)方式2:手动置入声速

用<u>左</u>、<u>右</u>键移动光标至声速数字位置,用<u>上</u>、下键增减数字,人 工置入已知声速或经验声速。

(3)方式3:调取声速

进入裂缝测试界面后,自动调取并显示内存声速,即最近一次的 声速测试值,若判断测试条件无明显变化,可以沿用该声速值。 一旦进行新的声速测试或人工置入声速并存储声速之后,内存声 速值被更新。

#### 2. 裂缝深度测试

按确定键进入裂缝深度测试流程:

- (1) 在被检测裂缝上确定缝深测试点, 作测点编号标记。
- (2)将一对换能器分别移动到支架上标示为100处,按照第一间 距(100mm)进行缝深测试,支架中心对准被测裂缝测点 的精确位置上,保证换能器与混凝土表面耦合良好,按确定 键后显示第一间距的声时和缝深,完成第一间距的测量。

- (3)第一间距的测试完成后,屏幕自动提示第二间距的标示(50 或150),按提示的标示间距,将换能器分别移动到支架上的相应位置,按上述方法完成第二间距的测试。
- (4) 少数情况下屏幕提示需要进行第三间距(150或200)的测 试,方法同上。

#### 3. 裂缝深度判定与存储

- (1)完成2次(少数情况下为3次)间距的测试后,在屏幕下方自动显示测点缝深值。
- (2)按 确定 键或者 存储 键存储该测点的声速和缝深值。或按 返回 键重新测量。
- (3)存储后编号自动增1,进行下一测点的测试。
- 2.2.3 标准测深
- 在主菜单界面下选中标准测深,然后按确定键即可进入标准测 深界面,如图2-4所示。

| 缝号    | <u>0</u> 00001 |
|-------|----------------|
| 不跨缝起点 | 100mm          |
| 不跨缝增量 | 050mm          |
| 不跨缝点数 | 5              |
| 跨缝起点  | 100mm          |
| 跨缝增量  | 050mm          |
| 跨缝点数  | 5              |
|       |                |

图2-4 标准测深界面

标准测深包括两部分: 第一,不跨缝测量; 第二,跨缝测量。不 跨缝 测量是为了测量出构件传播的声速; 跨缝测量是通过不跨缝 测量测出的声速来测量裂缝的深度。

首先进行标准测深的参数设置。按*左、***右**键选择要修改的参数, 上、下键修改其值。

所有参数设置完成后按 确认 键,系统进入不跨缝待测界面。按 返回 键返回主菜单界面。

### 1. 不跨缝测量

不跨缝待测界面如图2-5所示。

有两种方式进行不跨缝测量,根据具体情况选择其中之一: (1)方式1: 直接测量

- (a)将两个换能器置于裂缝附近同一侧。调整换能器在支架上的位置,使换能器的间距为第一间距。保证换能器与混凝土表面耦合良好。按确定键后显示第一间距的声时,完成第一间距的测量。
- (b)按上述方法依次测量,直到把所有测点测完为止。
- (c)按 确认 键,屏幕下方出现声速值。再按 确定 键或者 存储 键 对数据 进行存储,系统会自动跳到跨缝的测量界面。按 返回 键,数据不存储,返回到主菜单界面。
- (2)方式2:提取上次测试结果

进入不跨缝待测界面后,按<mark>选项</mark>键,即可显示最近一次不跨缝的 测试结果,若判断测试条件无明显变化,可以沿用该测试结果。

| 缝号0000            | 001                             | 不跨缝        | 缝号                | 100000                          | 1          | 跨缝         |
|-------------------|---------------------------------|------------|-------------------|---------------------------------|------------|------------|
| 测点<br>1<br>2<br>3 | 间距<br>(mm)<br>100<br>150<br>200 | 声时<br>(us) | 测点<br>1<br>2<br>3 | 间距<br>(mm)<br>100<br>150<br>200 | 声时<br>(us) | 缝深<br>(mm) |
| L0=               | V                               | =          |                   | 缝深                              | mı         | n          |
| 图2-5 不跨缝测量        |                                 |            |                   | 图26                             | 跨缝测        | 量          |

#### 2. 跨缝测量

跨缝待测界面如图2-6所示。

- (1) 在被检测裂缝上确定缝深测试点, 作测点编号标记。
- (2)将一对换能器分别移动到支架上标示为第一间距处,支架中 心对准 被测裂缝测点的精确位置上,保证换能器与混凝土 表面耦合良好,按确定键后显示第一间距的声时和缝深, 完成第一间距的测量。
- (3) 按上述方法依次测量,直到把所有测点测完为止。

7

(4)按<u>确认</u>键,屏幕下方出现缝深值。再按<u>确定</u>键或者存储键 进行存储,系统自动跳到主菜单界面。按返回键,数据不 存储,返回到主菜单界面。

标准测深时,在不跨缝测量和跨缝测量界面下,当感觉某一测点 误差较大时,可以按上、下键,选择该测点,按着键标记该点 (该测点后显示出星号)。这时系统认为该测点不在计算范围之 内,系统对剩下的测点重新计算,屏幕下方所显示的数据改变。 当想取消该点的标记时,选中该点后,按定键取消选择,则该测 点又重新在计算范围之内。

#### 2.2.4 数据查看

在主菜单界面下选中 数据查看 , 然后按 确定 键即可进入数据查 看界面, 如2–7所示。

本仪器机内最多存储快速测深13000个缝号,标准测深8180个缝 号。建议每次工程测试完成后,对数据进行数据输出(详见2.2.6 数据输出),然后再进行数据删除(详见2.2.5数据清除)。

数据查看分为快速测深和标准测深。快速测深存储的是快速测深 的数据,标准测深存储的是标准测深的数据。按上、下键对其 进行选择,按确定键,进入缝号选择界面,如图2-8所示。按返 回键,返回主菜单。

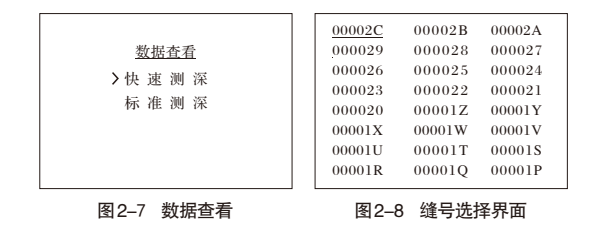

## 1. 快速测深查看

- (1)在数据查看时,屏幕上显示8行,3列的数据,总共显示24 个缝号,缝号按照测试时间顺序排序。按左、右、上、下 键对缝号进行选择,按存储键翻到下一页,按选项键翻 到上一页。
- (2)当光标指到想要查看的缝号时,按 确认 键即可查看该缝号下的测量数据。查看完数据后,按 确定 键或者 返回 键返回缝号选择界面。

#### 2. 标准测深查看

标准测深查看与快速测深查看的方式大体类似,但也有些不同。 在标准测深查看中,当感觉某一测点误差较大时,可以按上、下 键,选择该测点,按右键标记该点(该测点后显示出星号)。 这时系统认为该测点不在计算范围之内,系统对剩下的测点重新 计算,屏幕下方所显示的数据改变。以跨缝查看界面为例,如图 2-9所示。当标记测点1后,缝深值改变。

当想取消该点的标记时,选中该点后,按左键取消选择。查看 完毕后,按确定键或者返回键即可保存本次查看状态。下次再 查看该缝号时,标记的测点仍标记。

| 2      150      2/1.8      312      明定键 宿际        3      200      279.5      314      返回键 返回             返回键 返回 | 缝号000001<br>测点间距 声时<br>(mm) (us)<br>>1* 100 258.8    | 跨缝<br>缝深<br>(mm)<br>301 | 数据清除<br>清除所有数据?             |
|----------------------------------------------------------------------------------------------------|------------------------------------------------------|-------------------------|-----------------------------|
| · · · · · · · · · · · · · · · · · · ·                                                                           | $\begin{array}{cccccccccccccccccccccccccccccccccccc$ | 301<br>312<br>314       | 消除所有数据?<br>确定键 清除<br>近回魏 近回 |
|                                                                                                    | <u> </u>                                             | m                       | 这些谜 这些                      |

图2-9 跨缝测量

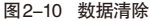

2.2.5 数据清除

在开始检测之前,请将仪器内数据传入计算机(详见2.2.6数据输出)然后清除仪器内数据。

在主菜单界面下选中 数据清除 , 然后按 确定 键即可进入数据清

#### 第二章 仪器操作说明

除界面,如图2-10所示。

按 **确定** 键, 直接对数据进行清除。清除后自动返回到主菜单界 面。按 返回键, 数据不清除, 返回到主菜单界面。

2.2.6 数据输出

建议每次测试结束后应及时将数据传输到计算机机中,操作方法 如下:

- (1)用 USB 数据线将仪器和计算机相连。
- (2)打开主机电源。
- (3)进入系统主菜单界面,选中数据输出子菜单,进入数据传 输界面,如2-11所示。
- (4)按确定键,仪器进入传输等待状态。
- (5)打开计算机中裂缝测深数据分析软件。
- (6)点击菜单栏中的工具,选择数据传输。弹出数据传输对话框,如图2-12所示。
- (7) 点击选择地址,选择数据要存放的地址;输入文件名称。
- (8)点击 确定,裂缝测深仪开始传输数据,稍等片刻后数据即可传输成功。数据传输成功后,裂缝测深数据分析软件中编号所对应的列,f开头的标示快速测深数据,s开头的标示标准测深数据。
- 注意:当用户用USB数据线进行传输时,首先应装上驱动程序 (U盘中附带有安装程序,用户只需在第一次传输的时候装 驱动程序,以后除了重新安装系统外,用户传输数据时不 需再安装该驱动程序)。

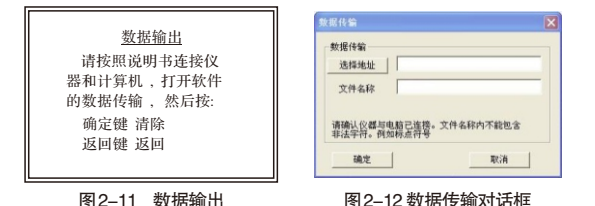

2.2.7 系统设置

在主菜单界面下选中系统设置,然后按确定键即可进入系统设置 面,如图2-13所示。

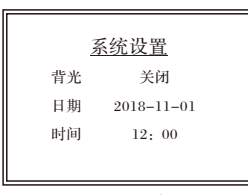

图2-13 系统设置

在系统设置中,可以对背光、日期和时间进行设置。左、右键移动光标,上、下键修改数值,确定键保存设置,并自动返回到 主菜单界面。返回键取消设置并返回到主菜单。

## 3.1 使用前检查

使用前请检查电量是否充足,使用时电量应该在 5%以上,若电量不足请充电后再使用。

## 3.2 清洁

请勿将仪器及配件放入水中或用湿布擦洗。 请勿用有机溶剂擦洗仪器及配件。 请用干净柔软的干布擦拭主机。 请用干净柔软的毛刷清理插座。

## 3.3 充电电池

仪器采用内置专用可充电锂电池进行供电。当开机后,开机界面 下方闪烁显示"请充电",或者使用时屏幕上闪烁显示"请充 电",应及时对仪器进行充电。

仪器长期不用,充电电池会自然放电,导致电量减少,使用前请 再次充电。充电过程中仪器和电源适配器会有一定发热,属于正 常现象,应保持仪器、电源适配器通风良好,便于散热。 禁止将电池短路或靠近高温热源。

## 3.4 换能器

任何时候应尽量避免换能器受到猛烈的撞击。 测试完成后拆开连接线缆,可用干布将换能器表面清理干净,晾 干后 放回仪器箱。

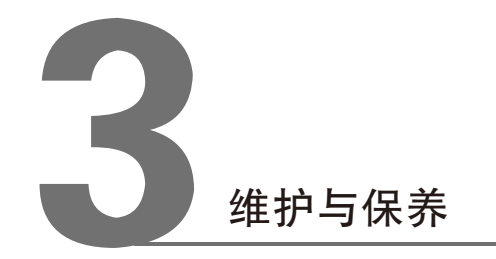

裂缝测深数据分析软件可对SW-S800裂缝测深仪的检测数据进 行后期处理。

## 4.1 安装

本软件可运用于Windows操作系统,安装过程与常见的Windows 软件的安装基本相似。

## 4.2 软件界面

裂缝测深数据分析软件如图4-1所示:

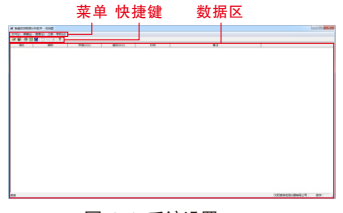

图 4-1 系统设置

4.3 数据表操作

打开该软件后,单击菜单栏文件,再单击打开,选择需要打开的 文件。打开文件后即可对数据表进行操作。

对数据进行添加、插入、删除数据时,单击要编辑的行,再单击 鼠标右键,弹出编辑菜单进行编辑。

数据表区域的编号、声速、缝深、时间、备注中的内容均可编 辑。单击要编辑的行,再单击要编辑的单元格,这样就可以对数 据表中的内容进行编辑。

## 4.4 数据传输操作

数据传输对话框用于将数据从裂缝测深仪传输到计算机中进行处 理。具体传输步骤详见章节 2.2.6。

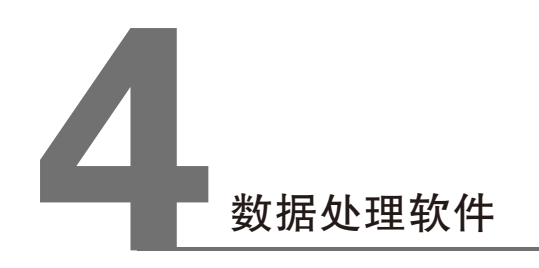

#### 第三章 软件介绍

# 4.5 菜单功能说明

| 菜单 | 选项   | 说明                             |
|----|------|--------------------------------|
|    | 打开   | 对话框中选择文件打开                     |
|    | 保存   | 将当前数据存盘                        |
|    | 另存为  | 将当前数据文件以新的文件路径存储               |
| 文件 | 打印   | 打印当前数据                         |
|    | 打印预览 | 模拟显示打印效果                       |
|    | 打印设置 | 对话框设置打印相关参数                    |
|    | 退出   | 退出本软件                          |
|    | 添加数据 | 在当前测点的末端添加与最末端测点相同的测点          |
| 编辑 | 插入数据 | 在当前测点的前面插入与当前测点相同的测点           |
|    | 删除数据 | 删除当前测点                         |
| 查看 | 工具栏  | 显示或隐藏工具栏                       |
|    | 状态栏  | 显示或隐藏状态栏                       |
|    | 数据传输 | 将数据从裂缝测深仪传输到计算机中进行处理           |
|    |      | 自动启动 Microsoft Word(本机应安装该软件,  |
|    | 生成报告 | 否则不能进行),并将当前打开的所有数据生成          |
| 工具 |      | Word 格式的数据表格。                  |
|    | 生成报表 | 自动启动 Microsoft Excel(本机应安装该软件, |
|    |      | 否则不能进行),并将当前打开的所有数据生成          |
|    |      | Excel 格式的数据报表。                 |